**Vision SDK** 

# **Build System**

**User Guide** 

Page 1 of 30

#### IMPORTANT NOTICE

Texas Instruments and its subsidiaries (TI) reserve the right to make changes to their products or to discontinue any product or service without notice, and advise customers to obtain the latest version of relevant information to verify, before placing orders, that information being relied on is current and complete. All products are sold subject to the terms and conditions of sale supplied at the time of order acknowledgment, including those pertaining to warranty, patent infringement, and limitation of liability.

TI warrants performance of its products to the specifications applicable at the time of sale in accordance with TI's standard warranty. Testing and other quality control techniques are utilized to the extent TI deems necessary to support this warranty. Specific testing of all parameters of each device is not necessarily performed, except those mandated by government requirements.

Customers are responsible for their applications using TI components.

In order to minimize risks associated with the customer's applications, adequate design and operating safeguards ought to be provided by the customer so as to minimize inherent or procedural hazards.

TI assumes no liability for applications assistance or customer product design. TI does not warrant or represent that any license, either express or implied, is granted under any patent right, copyright, mask work right, or other intellectual property right of TI covering or relating to any combination, machine, or process in which such products or services might be or are used. TI's publication of information regarding any third party's products or services does not constitute TI's approval, license, warranty or endorsement thereof.

Reproduction of information in TI data books or data sheets is permissible only if reproduction is without alteration and is accompanied by all associated warranties, conditions, limitations and notices. Representation or reproduction of this information with alteration voids all warranties provided for an associated TI product or service, is an unfair and deceptive business practice, and TI is neither responsible nor liable for any such use.

Resale of TI's products or services with <u>statements different from or beyond the parameters</u> stated by TI for that product or service voids all express and any implied warranties for the associated TI product or service, is an unfair and deceptive business practice, and TI is not responsible nor liable for any such use.

Also see: <u>Standard Terms and Conditions of Sale for Semiconductor Products.</u> www.ti.com/sc/docs/stdterms.htm

Mailing Address:

Texas Instruments Post Office Box 655303 Dallas, Texas 75265

Copyright © 2017, Texas Instruments Incorporated

# TABLE OF CONTENTS

| 1    | Introduction                                         | 4    |
|------|------------------------------------------------------|------|
| 2    | Basic Usage                                          | 5    |
| 3    | Fast Builds                                          | 6    |
| 4    | Build Configuration                                  | 7    |
| 4.1  | Modifying Build Configuration Files                  | 7    |
| 4.2  | Build Configuration Options                          | 9    |
| 4.3  | Adding user specific build config                    | .13  |
| 5    | Make Targets and Command Line Options                | 15   |
| 5.1  | Make Targets                                         | . 15 |
| 5.2  | Command Line Options                                 | .16  |
| 6    | Adding new use-cases, algplugins to build            | 17   |
| 6.1  | Adding new use-cases to build (BIOS ONLY mode)       | . 17 |
| 6.2  | Adding new use-cases to build (Linux + BIOS mode)    | . 20 |
| 6.3  | Adding new alg plugins to build (BIOS side)          | .22  |
| 6.4  | Adding new alg plugins to build (Linux side)         | . 22 |
| 6.5  | Building Algorithm plugins for individual cores      | .23  |
| 7    | Adding new system config parameters to build config  | 25   |
| 8    | Adding new library to application                    | 26   |
| 9    | Changing compiler, linker options                    | 26   |
| 10   | Build Config Implementation Details (Advanced Users) | 27   |
| 10.1 | Build config generated .h file                       | . 27 |
| 10.2 | Build config makefiles                               | .27  |
| 11   | Add and Delete links into links framework            | 28   |
| 11.1 | Adding a link                                        | . 28 |
| 11.2 | Deleting a link                                      | .29  |
| 12   | Revision History                                     | 30   |

Page 3 of 30

### 1 Introduction

This document describes how to use the Vision SDK "make" based build system. It explains the basic's on how to compile and link Vision SDK binaries and it also explains various methods by which build can be customized and made faster for advanced users.

Section 2 Basic Usage explains the steps first time users or basic users need to follow to get started

Section 3 Fast Builds gives tips to enable fast builds.

Subsequent sections explain more details about different aspects of build system. This can be useful for basic and advanced users to help customize their build based on their specific requirements.

### 2 Basic Usage

Follow below steps if you are a first time user and are trying to build Vision SDK

- 1. Identify the build config for which you want to build.
  - Ex, if you want build for TDA2xx SoC on TI EVM with BIOS on all CPUs with all default demos, use build config as "tda2xx\_evm\_bios\_all"
  - **TIP:** Default build config names are the folder names that are present in "vision\_sdk/\$(MAKEAPPNAME)/configs/"
- 2. Set required build config in "vision\_sdk/build/Rules.make" at below line
  - MAKECONFIG?=tda2xx\_evm\_bios\_all
- 3. Or alternatively pass the value of make variable MAKECONFIG via command line when invoking make as shown below
  - > make -s -j MAKEAPPNAME=apps MAKECONFIG=tda2xx evm bios all
  - All subsequent discussion will assume MAKEAPPNAME and MAKECONFIG value is set in Rules.make
- 4. When building for first time do below on command prompt. This will setup the build environment based on selected MAKEAPPNAME and MAKECONFIG, it will build the drivers in PDK and EDMA3LLD.
  - > make -s -j depend
  - TIP: DON'T do this step every time application needs to be built. This
    affects build time of the application in next step. This needs to be done
    only when building for first time or when there is change in any drivers
    (PDK, EDMA3LLD) or when config that is used or parameter values of
    current config are changed.
- To build the Vision SDK link framework and apps do below. This will build the complete framework, links, algplugins, usecases and finally it will generate the "CCS" loadable binaries in folder "vision\_sdk/binaries/\$( MAKEAPPNAME)/\$(MAKECONFIG)/vision\_sdk/bin/\$(PLATFORM)/"
  - > make -s -j
- 6. To make the SD card loadable application image do below. This will create the "AppImage" and put it in folder "vision\_sdk/binaries/\$( MAKEAPPNAME)/\$(MAKECONFIG)/vision\_sdk/bin/\$(PLATFORM)/sbl\_boot"
  - > make -s -j appimage
  - NOTE: This step is applicable when BIOS runs on all CPUs
- 7. Refer respective platform userguide on steps to generate the SD card bootloader and steps to run the generated AppImage on the EVM.
- In order to "clean" current configuration delete below folder "vision\_sdk/binaries/\$( MAKEAPPNAME)/\$(MAKECONFIG)/"
  - Ex, > rm -rf vision\_sdk/binaries/apps/tda2xx\_evm\_bios\_all
- 9. TIP: To see current config parameters do below
  - > make showconfig

#### 3 Fast Builds

This section lists some tips to enable faster builds in the Vision SDK build system.

It gives the top level tips and refers to relevant sections in this document for exact details  $% \left( {{{\mathbf{r}}_{\mathrm{s}}}^{\mathrm{T}}} \right)$ 

- 1. It is recommend to create your own build config (section 4.3 Adding user specific build config)
- 2. Customize the build based on your requirements (refer section 4 Build Configuration for details). Specifically do the below in the config folder
  - a. Modify PROC\_<CPU>\_INCLUDE to mark as "no" the CPUs that are not needed (vision\_sdk/config/\$(MAKECONFIG)/cfg.mk)
  - Modify vision\_sdk/config/\$(MAKECONFIG)/uc\_cfg.mk to keep only use-cases you are interested in
  - c. Use "make showconfig" to confirm the config options that are being used for the build
- 3. Use "-s -j" option when invoking make in command line (section 5.1 Make Targets)
- 4. When doing incremental build, only invoke make for the targets that are required. Refer section 5.1 Make Targets for the available make targets which allow granular compilation of modules
- 5. When doing incremental build, only build for CPUs that have modifications (see section 5.2.1 Selecting CPU to build via command line)
- When one is not sure which modules are modified do "make -s -j depend" followed by "make -s -j" to allow build system to scan and build all modified modules.

### 4 Build Configuration

Build configuration is the means by which various build level parameters are set depending on SOC, Board, OS, application.

General guidelines used by TI for naming a build config is below

- <soc>\_<boardname>\_<os>\_<application>
  - <soc>, can be TI TDA SoC like TDA2x, TDA2Ex, TDA3x
  - <boardname>, can be name for a board built using one of SoC, eg, "evm" for TI EVM or "rvp" for RVP board or "mc" for xCAM board
  - <os>, can be "bios" for BIOS ONLY OS used on all CPUs or "linux" for Linux+BIOS OS used across different CPUs
  - <application>, can be "all" for all demos in Vision SDK package or "opencx" for all OpenCV, OpenCL demos.

**TIP:** User defined build configs can follow naming convenient and logical for the user

#### 4.1 Modifying Build Configuration Files

- Build configuration files are present in folder "vision\_sdk/\$( MAKEAPPNAME)/configs/\$(MAKECONFIG)", i.e the name of the build config is the folder name under "vision\_sdk/\$( MAKEAPPNAME)/configs"
- All subsequent discussion assumes MAKECONFIG=tda2xx\_evm\_bios\_all
- Build config conists on one mandatory file "cfg.mk" which the build system expects
  - Ex, vision\_sdk/apps/configs/tda2xx\_evm\_bios\_all/cfg.mk
- In this folder this is also a uc\_cfg.mk file, this file is inturn included by cfg.mk, so in this sense uc\_cfg.mk is not required by the build system but is created to allow modularity in specifying different build options
- cfg.mk lists all the selected parameter values for this config.
  - $\circ~$  Ex, PROC\_xxx\_INCLUDE specifies if a given CPU is included in this application
  - $\circ~$  Ex, VSDK\_BOARD\_TYPE specifies the HW board for which this config is valid. This indirectly selects the SoC for which this config is valid
- Users can customize the config based on their requirements
  - TIP: make the CPUs not required for your application to "no". Ex, if IPU1-1 is not required, removed it from build as modifying cfg.mk as below
    - PROC\_IPU1\_1\_INCLUDE=no
- Uc\_cfg.mk specifies the use-cases that are included in the final application. Use-cases inturn invoke different algplugins. Algplugins that are excluded in the build if none of the selected use-cases need the algplugin
  - Ex, if application needs only framecopy and capture-display usecase it can comment all lines except the ones shown below in uc\_cfg.mk
    - UC\_vip\_single\_cam\_frame\_copy=yes
    - UC\_vip\_single\_cam\_view=yes
- **TIP:** Removing use-cases that are not required and CPUs that are not required will help reduce overall build time as well binary size

- When values in cfg.mk or uc\_cfg.mk are changed, the build environment needs to be updated to reflect updated values. This can be done by doing
  - $\circ$  > make -s -j depend
- TIP: To see what config options are selected by current config do below
  - $\circ$  > make showconfig

# 4.2 Build Configuration Options

Build configuration options are divided into below categories

- System level config parameters
- Use-case selection config parameters
- Alg-plugin selection config parameters

TIP: To see current selected list of config values do "make showconfig"

#### 4.2.1 System level config parameters

The list of currently supported system level config parameters are given in below table.

NOTE: Parameter values are case sensitive.

NOTE: Parameter which take values of "yes" or "no". All values other than "yes" are considered as "no".

| Parameter           | Valid Values                                                      | Description                                                                                                    |
|---------------------|-------------------------------------------------------------------|----------------------------------------------------------------------------------------------------|
| PROC_IPU1_0_INCLUDE | yes, no                                                           | "yes" means the CPU is included in application and will be built                                                                                                    |
| PROC_IPU1_1_INCLUDE |                                                                   | built                                                                                                    |
| PROC_IPU2_INCLUDE   |                                                                   |                                                                                                    |
| PROC_A15_0_INCLUDE  |                                                                   |                                                                                                    |
| PROC_DSP1_INCLUDE   |                                                                   |                                                                                                    |
| PROC_DSP2_INCLUDE   |                                                                   |                                                                                                    |
| PROC_EVE1_INCLUDE   |                                                                   |                                                                                                    |
| PROC_EVE2_INCLUDE   |                                                                   |                                                                                                    |
| PROC_EVE3_INCLUDE   |                                                                   |                                                                                                    |
| PROC_EVE4_INCLUDE   |                                                                   |                                                                                                    |
| VSDK_BOARD_TYPE     | TDA2EX_EVM<br>TDA2XX_EVM<br>TDA3XX_EVM<br>TDA3XX_RVP<br>TDA2XX_MC | Used to select, the board for which the SDK needs to be<br>built,<br>TDA2EX_EVM selects TDA2EX SoC TI EVM board<br>TDA2XX_EVM selects TDA2xX SoC TI EVM board<br>TDA3XX_EVM selects TDA3xX SoC D3 RVP board<br>TDA3XX_RVP selects TDA2xX SoC XCAM board |
| DUAL_A15_SMP_BIOS   | yes, no                                                           | "yes" means A15 runs BIOS in SMP mode.<br>Only valid for TDA2x SoC                                                                                                    |
| DDR_MEM             | DDR_MEM_512M<br>DDR_MEM_128M                                      | Selects the memory map to use for application.<br>DDR_MEM_512M means 512MB memory map<br>DDR_MEM_128M means 128MB memory map (only valid<br>for TDA3x SoC)                                                                                              |

| a15_0       "none" means NDK is disabled.         ipul_1       On TDAS, SOC die to pinnux confit when MMCSD is disabled.         none       Dabled (PATS, PROC_TO_USE is mone) NDK is disabled.         none       DITDA3x, ipul_0         DITDA3x, ipul_0       DITDA3x, ipul_0         DITDA3x, ipul_0       DITDA3x, ipul_0         PATPS_PROC_TO_USE       ipul_0         a15_0       -BIOS ONLY mode and AVB is enabled, ipul_1         -BIOS ONLY mode and AVB is disabled, none       -BIOS ONLY mode and AVB is disabled, none         FATPS_PROC_TO_USE       ipul_0       Selects the CPU on which FAT filesystem using MMCSD is enabled (PATS, PROC_TO_USE is one and VAB is disabled.         a15_0       none       On TDA3x, So Cuite to pinnux confit when MMCSD is enabled (PATS, PROC_TO_USE is one and VAB is disabled.         a15_0       none       On TDA3x, So Cuite to pinnux confit when MMCSD is enabled (PATS, PROC_TO_USE is one) NDK is disabled automatically by build system.         Recommended Values,       On TDA3x, So Cuite to pinnux confit when MMCSD is disabled automatically by build system.         BUILD_ALGORITHMS       yes, no       TI Internal option should be set to "no" by users         BUILD_INFOADAS       yes, no       TI Internal option should be set to "no" by users         PU_VEX_DUS_BUILD       yes, no       TI Internal option should be set to "no" by users         IPU_SECONDARY                                                                                                    | NDK_PROC_TO_USE       | ipu1_0  | Selects the CPU on which NDK runs.                                                                       |
|----------------------------------------------------------------------------------------------------|-----------------------|---------|----------------------------------------------------------------------------------------------------|
| ippl_1ippl_1on TDA's SC due to pinmux conditic when MMCSD is<br>emabled (FATS_PROC_TO_USE 1= none) NDK is disabled<br>automatically by build system.nonein TDA's SC due to pinmux conditic when MMCSD is<br>emabled (FATS_PROC_TO_USE 1= none) NDK is disabled<br>attomatically by build system.FATES_PROC_TO_USEippl_0FATES_PROC_TO_USEippl_0FATES_PROC_TO_USEippl_0FATES_PROC_TO_USEippl_0FATES_PROC_TO_USEippl_0Selects the CPU on which FAT filesystem using MMCSD<br>noneFATES_PROC_TO_USEippl_0Selects the CPU on which FAT filesystem using MMCSD<br>on noneSelects the CPU on which FAT filesystem using MMCSD<br>on Data Sco due to pinmux conditic when MMCSD is<br>enabled (PATS_PROC_TO_USE 1= none) NDK is disabled<br>automatically by build system.BUILD_ALGORITHMSyes, noBUILD_INFOADASyes, noKW_BUILDyes, noIPU_SECONDARY_COREippl_0IPU_SECONDARY_COREippl_0IPU_SECONDARY_COREippl_0IPU_SECONDARY_COREippl_0IPU_SECONDARY_COREippl_0IPU_RIMARY_COREippl_0IPU_RIMARY_COREippl_0IPU_NEIMARY_COREippl_0IPU_RIMARY_COREippl_0IPU_RIMARY_COREippl_0IPU_NEIMARY_COREippl_0IPU_RIMARY_COREippl_0IPU_RIMARY_COREippl_0IPU_NEIMARY_COREippl_0IPU_NEIMARY_COREippl_0IPU_NEIMARY_COREippl_0IPU_NEIMARY_COREippl_0IPU_NEIMARY_COREip                                                                                                    |                       | a15_0   | "none" means NDK is disabled.                                                                            |
| Inde         automatically by build system.           none         Recommended values,           IDIDA2x, Ipu1_0         On TDA2x, Ipu1_0           On TDA2x, TDA2EL         BIOS ONLY mode and AVB is enabled, ipu2           - Hunx+BIOS mode and AVB is enabled, ipu2         - Hunx+BIOS mode and AVB is enabled, ipu2           - Hunx+BIOS mode and AVB is enabled, ipu2         - Hunx+BIOS mode and AVB is enabled, ipu2           FATFS_PROC_TO_USE         Ipu1_0         Selects the CPU on which FAT filesystem using MMCSD is enabled (FATFS_PROC_TO_USE Inone) NDL is disabled automatically by build system.           Recommended values,         On TDA3x. SOG due to pinnux conflict when MMCSD is enabled (FATFS_PROC_TO_USE Inone) NDL is disabled automatically by build system.           BUILD_ALGORITHMS         Yes, no         TI Internal option should be set to "no" by users           BUILD_INFOADAS         Yes, no         TI Internal option should be set to "no" by users           CPLUSPLUS_BUILD         Yes, no         TI Internal option should be set to "no" by users           CPLUSPLUS_BUILD         Yes, no         TI Internal option should be set to "no" by users           CPLUSPLUS_BUILD         Yes, no         TI Internal option should be set to "no" by users           CPLUSPLUS_BUILD         Yes, no         TI Internal option should be set to "no" by users           CPLUSPLUS_BUILD         Yes, no         TI Internal option should be                                                                                                    |                       | ipu1_1  | On TDA3x SoC due to pinmux conflict when MMCSD is<br>enabled (FATFS_PROC_TO_USE != none) NDK is disabled |
| Recommended values,<br>On TDA2x, ID40,<br>On TDA2x, ID40,<br>On TDA2x, ID42;<br>                                                                                                    |                       | none    | automatically by build system.                                                                           |
| DDLTDA3x, 101_0         On TDA2x, TDA2x         Selects the CPU on which FAT filesystem using MMCSD in unix-BIOS mode and AVB is disabled, aD2           FATFS_PROC_TO_USE         Ipu1_0         Selects the CPU on which FAT filesystem using MMCSD in unix-BIOS mode and AVB is disabled, none           FATFS_PROC_TO_USE         Ipu1_0         Selects the CPU on which FAT filesystem using MMCSD in unix-BIOS mode and AVB is disabled, none           FATFS_PROC_TO_USE         Ipu1_0         Selects the CPU on which FAT filesystem using MMCSD in unix-BIOS mode and AVB is disabled, none           FATFS_PROC_TO_USE         Ipu1_0         Selects the CPU on which FAT filesystem using MMCSD is disabled, none           BUILD_ALGORITHMS         Yes, no         TI Internal option should be set to "no" by users           BUILD_INFOADAS         Yes, no         "yes" means Info ADAS application will be run.<br>Only valid for TDA2x, TDA2Ex with AIS running Linux           KW_BUILD         Yes, no         TI Internal option should be set to "no" by users           IPU_PRIMARY_CORE         Ipu1_0         Selects the IPU which is "primary" core and the IPU which is secondary means ful that is running Linux           IPU_SECONDARY_CORE         Ipu2         "primary" means ful that nue used as general purpose CPU to run user SW           IPU_PRIMARY_CORE         Ipu2         "DU_PRIMARY_CORE and IPU_SECONDARY_CORE MUST be enabled values, TDA2x, TDA2x           IPU_SECONDARY_CORE         Ipu2         Selects the IPU which is                                                                                                    |                       | lione   | Recommended values,                                                                                      |
| Din ID32, ID32EX         -BIOS ONLY mode and AVB is enabled, ipu1_1           -BIOS ONLY mode and AVB is disabled, a15_0         -Inux+BIOS mode and AVB is disabled, pu2           -Inux+BIOS mode and AVB is disabled, none         -Inux+BIOS mode and AVB is disabled, none           FATHS_PROC_TO_USE         ipu1_0         Selects the CPU on which FAT filesystem using MMCSD runs.           none         none' means FAT FS and MMCSD is disabled.         On TDA3x, ipu1_0           On TDA3x_SCC due to pinmux conflict when MMCSD is enabled (FATFS, PROC_TO_USE in one) NDK is disabled automatically by build system.         Recommended values,           BUILD_ALGORITHMS         yes, no         TI Internal option should be set to "no" by users           BUILD_INFOADAS         yes, no         "yes" means Info ADAS application will be run.           IPU_PRIMARY_CORE         ipu1_0         Selects the IPU which is "primary" core and the IPU which is "primary" means the IPU on which drivers like VIP, VPE, DS et run.           IPU_SECONDARY_CORE         ipu2         Selects the IPU which is application will be used as general purpose CPU to run user SW           IPU_PRIMARY_CORE         ipu2         Selects the IPU which is "primary" core and the IPU which is secondary core.           IPU_PRIMARY_CORE         ipu2         Selects the IPU which is bue used as general purpose CPU to run user SW           IPU_VEX_VCORE         ipu2         Selects the IPU which can be used as general purpose CPU to run user                                                                                                    |                       |         | On TDA3x, ipu1_0                                                                                         |
| - BIJG ONLY mode and XPB is dealed, B15_0         - BIJG ONLY mode and XPB is dealed, B15_0         - Linux+BIOS mode and AVB is dealed, JD2         - Linux+BIOS mode and AVB is dealed, JD2         - Linux+BIOS mode and AVB is dealed, JD2         - Linux+BIOS mode and AVB is dealed, JD2         - Linux+BIOS mode and AVB is dealed, JD2         - Linux+BIOS mode and AVB is dealed, JD2         - Linux+BIOS mode and AVB is dealed, JD2         - Linux+BIOS mode and AVB is dealed, JD2         - Linux+BIOS mode and AVB is dealed, JD2         - Linux+BIOS mode and AVB is dealed, JD2         - Linux+BIOS mode, JD2         - BUILD_ALGORITHMS         Ves, no         BUILD_ALGORITHMS         Ves, no         TI Internal option should be set to "no" by users         BUILD_INFOADAS         Ves, no         TIU_PRIMARY_CORE         IpU_0         ipu1_0         ipu2         Ves, no         TPU_PRIMARY_CORE         Ipu2         Ipu2         Ipu2         Selects the IPU which is "primary" core and the IPU which is secondary core.         IPU_PRIMARY_CORE         Ipu2         Ipu2         Ipu2         Selects the IPU which is "primary                                                                                                    |                       |         | On IDA2x, IDA2Ex                                                                                         |
| Fartes_PROC_TO_USE       ipu1_0         FATES_PROC_TO_USE       ipu1_0         a15_0       none         Selects the CPU on which FAT filesystem using MMCSD is disabled, none         FATES_PROC_TO_USE       a15_0         none       none         Selects the CPU on which FAT filesystem using MMCSD is disabled, none         none       none         Monophic to the pointux conflict when MMCSD is disabled, automatically by build system.         Recommended values,       On TDA2s, SC due to pintux conflict when MMCSD is disabled automatically by build system.         BUILD_ALGORITHMS       yes, no         BUILD_LINFOADAS       yes, no         Yes, no       TI Internal option should be set to "no" by users         CPLUSPLUS_BUILD       yes, no         IPU_PRIMARY_CORE       ipu1_0         ipu2       secondary core.         "primary" means the IPU on which drivers like VIP, VPE, DSS et cr.in         Selects the IPU which is "primary" core and the IPU which is secondary core.         "primary" means the IPU on which drivers like VIP, VPE, DSS et cr.in         Selects the IPU which is "primary" core and the IPU which is secondary core.         "primary" means the IPU on which drivers like VIP, VPE, DSS et cr.in         Selects the IPU which is selected as IPU PRIMARY_CORE was a general puroprime for tor nuser SW                                                                                                    |                       |         | - BIOS ONLY mode and AVB is enabled, ipu1_1                                                              |
| FATTS_PROC_TO_USE       ipu1_0         All_Unux+BIOS mode and AVB is disabled, none         FATTS_PROC_TO_USE       ipu1_0         al5_0       none         none       Tome' means FAT FS and MMCSD is disabled.         On TDA3x_SOC due to pinmux conflict when MMCSD is disabled (ATES PROC_TO_USE I= none) NDK is disabled automatically by build system.         Recommended values,       On TDA3x_, TDA2Ex,         On TDA3x_TDA2Ex,       >BIOS ONLY mode, none         BUILD_ALGORITHMS       yes, no       TI Internal option should be set to "no" by users         BUILD_INFOADAS       yes, no       "yes" means Info ADAS application will be run.         Only valid for TDA2x, TDA2Ex with A15 running Unux       TI Internal option should be set to "no" by users         IPU_SELONDARY_CORE       ipu1_0       secondary core.         IPU_PRIMARY_CORE       ipu1_0       secondary means the IPU on which drivers like VIP, VPE, DSS etcr run         "Secondary" means IPU which is "primary" core and the IPU which is secondary role.       "Divu2"         "IPU_SECONDARY_CORE       ipu2       "IPU_PRIMARY_CORE and IPU_SECONDARY_CORE wilkes, TDA3x, IPU_PRIMARY_CORE=ipu1_0         IPU_VELUS_BULD       yes, no       "IPU_PRIMARY_CORE=ipu1_0         IPU_VELUS_BULD       isolo divide means the IPU on which drivers like VIP, VPE, DSS etcr run         Secontary means IPU which is selected as IPU_P                                                                                                    |                       |         | - BIOS ONLY Mode and AVB is disabled, als_0                                                              |
| FATFS_PROC_TO_USE       ipu1_0<br>a15_0<br>none       Selects the CPU on which FAT Filesystem using MMCSD<br>runs.<br>"none" means FAT F5 and MMCSD is disabled.<br>On TDA3x SOC due to pinnux conflict when MMCSD is<br>enabled (FATFS PROC_TO_USE 1= none) NDK is disabled<br>automatically by build system.<br>Recommended values,<br>On TDA3x, ipu1_0         BUILD_ALGORITHMS       yes, no       TI Internal option should be set to "no" by users         BUILD_ALGORITHMS       yes, no       TI Internal option should be set to "no" by users         BUILD_ALGORITHMS       yes, no       TI Internal option should be set to "no" by users         BUILD_LUS_BUILD       yes, no       TI Internal option should be set to "no" by users         BUILD_SUUS_BUILD       yes, no       TI Internal option should be set to "no" by users         IPU_PRIMARY_CORE       ipu1_0       Selects the IPU which is "primary" core and the IPU which<br>is secondary core.<br>"primary" means the IPU on which drivers like VIP, VPE,<br>DSS etcr run<br>"secondary" means IPU which can be used as general<br>purpose CPU bor run user SW<br>IPU_PRIMARY_CORE and IPU_SECONDARY_CORE values<br>cannot be same.<br>The CPU which is selected as IPU_PRIMARY_CORE values<br>cannot be same.<br>The CPU which is selected as IPU_PRIMARY_CORE walues<br>and the same.<br>The CPU which is selected as IPU_PRIMARY_CORE walues<br>cannot be same.<br>The CPU which is selected as IPU_PRIMARY_CORE walues<br>cannot be same.<br>The CPU which is selected as IPU_PRIMARY_CORE walues<br>cannot be same.<br>The CPU which is selected as IPU_PRIMARY_CORE walues<br>cannot be same.<br>The CPU which is selected as IPU_PRIMARY_CORE walues<br>cannot be same.<br>The CPU which is selected as IPU_PRIMARY_CORE walues<br>cannot be same.<br>The CPU which was not come set was<br>IPU_PRIMARY_CORE=ipu1_0 |                       |         | - Linux+BIOS mode and AVB is disabled, puz                                                               |
| INITINCL_IO_DIL       initO       ai1O         ai1O       ai1O       reads       reads                                                                                                    | FATES PROC TO LISE    | inu1 0  | Selects the CPU on which EAT filesystem using MMCSD                                                      |
| noneNoneNoneNoneNoneNoneControlControl                                                                                                    | TATIS_1000_10_002     | a15_0   | runs.                                                                                                    |
| enabled (FATFS_PROC_TO_USE i= none) NDK is disabled<br>automatically by build system.<br>Recommended values,<br>On TDA3x, ipu1_0<br>On TDA3x, ipu1_0<br>- Linux+BIOS mode, noneBUILD_ALGORITHMSyes, noTI Internal option should be set to "no" by usersBUILD_INFOADASyes, no"yes" means Info ADAS application will be run.<br>Only valid for TDA2x, TDA2Ex with A15 running LinuxKW_BUILDyes, noTI Internal option should be set to "no" by usersIPU_SPLUS_BUILDyes, noTI Internal option should be set to "no" by usersIPU_SECONDARY_COREipu1_0<br>ipu2Selects the IPU which is "primary" core and the IPU which<br>is secondary core.<br>"primary" means IPU which can be used as general<br>purpose CPU to run user SWIPU_SECONDARY_COREipu2Selects the IPU which is selected as IPU PRIMARY_CORE values<br>cannot be same.<br>The CPU which is selected as IPU_PRIMARY_CORE walues,<br>IPU_PRIMARY_CORE and IPU_SECONDARY_CORE walues,<br>IPU_PRIMARY_CORE and IPU_SECONDARY_CORE MUST<br>be enabled values,<br>IPU_SECONDARY_CORE=ipu1_0<br>IPU_SECONDARY_CORE=ipu1_0<br>IPU_SECONDARY_CORE=ipu1_0<br>IPU_SECONDARY_CORE=ipu1_0<br>IPU_SECONDARY_CORE=ipu1_0<br>IPU_SECONDARY_CORE=ipu1_0<br>IPU_SECONDARY_CORE=ipu1_0<br>IPU_SECONDARY_CORE=ipu1_0<br>IPU_SECONDARY_CORE=ipu1_0<br>IPU_SECONDARY_CORE=ipu1_0A15_TARGET_OSLinux<br>BiosSelects the OS which runs on A15. Indirectly this selects<br>Bios ONLY mode,<br>IPU_PRIMARY_CORE=ipu1_0IVAHD_INCLUDEyes, no"yes" means VAHD HWA is included in applicationVPE_INCLUDEyes, no"yes" means SDAWA is included in application                                                                                                    |                       | none    | On TDA3x SoC due to ninmux conflict when MMCSD is                                                        |
| Recommended values,<br>On TDA3x, ipu1_0BUILD_ALGORITHMSyes, noBUILD_ALGORITHMSyes, noBUILD_INFOADASyes, noBUILD_INFOADASyes, noPULSUS_BUILDyes, noCPLUSPLUS_BUILDyes, noIPU_PRIMARY_COREipu1_0IPU_SECONDARY_COREipu1_0IPU_SECONDARY_COREipu2Sectorsecondary means IPU which is "primary" core and the IPU which is secondary core.IPU_SECONDARY_COREipu2Sectorsecondary means IPU which is selected as IPU PRIMARY_CORE values<br>annot be enabled wide in aPROC_cepu_INCUDE=yes<br>Recommended values,<br>IPU_PRIMARY_CORE ipu1_0IPU_SECONDARY_CORELinux<br>BiosIPU_SECONDARY_COREipu2IPU_SECONDARY_COREipu2IPU_SECONDARY_COREipu2IPU_PRIMARY_CORE and IPU_SECONDARY_CORE values<br>annot be enabled values,<br>IPU_PRIMARY_CORE and IPU_SECONDARY_CORE walues<br>Recommended values,<br>IPU_PRIMARY_CORE=ipu1_0IPU_SECONDARY_COREipu2IPU_SECONDARY_CORE=ipu1_0IPU_SECONDARY_CORE=ipu1_0IPU_SECONDARY_CORE=ipu2<br>- Linux+BIOS Mode,<br>IPU_PRIMARY_CORE=ipu1_0IPU_SECONDARY_CORE=ipu1_0IPU_SECONDARY_CORE=ipu1_0IPU_SECONDARY_CORE=ipu2<br>- Linux+BIOS Mode,<br>IPU_PRIMARY_CORE=ipu1_0A15_TARGET_OSLinux<br>BiosINAHD_INCLUDEyes, noYes' means VAHD HWA is included in applicationVPE_INCLUDEyes, noYes' means VPE HWA is included in applicationYes' means VPE HWA is included in applicationYes' means VPE HWA is inclu                                                                                                    |                       |         | enabled (FATFS_PROC_TO_USE != none) NDK is disabled<br>automatically by build system.                    |
| On TDA2x, ipu1_0<br>On TDA2x, ipu1_0<br>On TDA2x, TDA2Ex,<br>-BIOS ONLY mode, ipu1_0<br>                                                                                                    |                       |         | Recommended values,                                                                                      |
| On TDA2x, TDA2Ex,<br>BIOS ONLY mode, ipu1_0<br>- Linux+BIOS mode, noneBUILD_ALGORITHMSyes, noTI Internal option should be set to "no" by usersBUILD_INFOADASyes, no"yes" means Info ADAS application will be run.<br>Only valid for TDA2x, TDA2Ex with A15 running LinuxKW_BUILDyes, noTI Internal option should be set to "no" by usersIPU_PRIMARY_COREipu1_0Selects the IPU which is "primary" core and the IPU which<br>is secondary core.<br>"primary" means the IPU on which drivers like VIP, VPE,<br>DSS etc run<br>"secondary" means IPU which can be used as general<br>purpose CPU to run user SW<br>IPU_PRIMARY_CORE and IPU_SECONDARY_CORE values<br>cannot be same.<br>The CPU which is selected as IPU_PRIMARY_CORE MUST<br>be enabled via PROC_ccpu>_INCLUDE=yes<br>Recommended values,<br>TDA3x.<br>IPU_PRIMARY_CORE=ipu1_0<br>IPU_SECONDARY_CORE=ipu2<br>(has no effect]<br>IPU_SECONDARY_CORE=ipu2<br>(hunx+BIOS Mode,<br>IPU_PRIMARY_CORE=ipu1_0A15_TARGET_OSLinux<br>BiosSelects the OS which runs on A15. Indirectly this selects<br>BIOS ONLY mode or BIOS+Inux mode. In BIOS ONLY<br>mode set this to "BioS" even if PROC_ISIN_INCLUDEVAHD_INCLUDEyes, no"yes" means IVAHD HWA is included in applicationVPE_INCLUDEyes, no"yes" means IVAHD HWA is included in application                                                                                                    |                       |         | On TDA3x, ipu1_0                                                                                         |
| -BIOS ONLY mode, ipu1_0         BUILD_ALGORITHMS       yes, no         BUILD_INFOADAS       yes, no         Wyes, no       TI Internal option should be set to "no" by users         BUILD_INFOADAS       yes, no         Wyes, no       TI Internal option should be set to "no" by users         CPLUSPLUS_BUILD       yes, no         IPU_PRIMARY_CORE       ipu1_0         Selects the IPU which is "primary" core and the IPU which is secondary core.         "pu1_SECONDARY_CORE       ipu2         IPU_SECONDARY_CORE       "pu2         "PU_SECONDARY_CORE       "pu2         "PU_SECONDARY_CORE       "pu2         "PU_SECONDARY_CORE       "pu2         "PU_SECONDARY_CORE       "pu2         "PU_SECONDARY_CORE       "pu2         "PU_SECONDARY_CORE       "pu2         "PU_PRIMARY_CORE and IPU_SECONDARY_CORE values cannot be same.         The CPU which is selected as IPU_PRIMARY_CORE MUST be enabled via PROC_ccpuINCLUDE=yes         Recommended values, IPU_SECONDARY_CORE=ipu1_0         IPU_SECONDARY_CORE=ipu2         IPU_PRIMARY_CORE=ipu1_0         IPU_SECONDARY_CORE=ipu2         IPU_SECONDARY_CORE=ipu2         IPU_SECONDARY_CORE=ipu2         IPU_SECONDARY_CORE=ipu2         IPU_PRIMARY_CORE=ipu2 </td <td></td> <td></td> <td>On TDA2x, TDA2Ex,</td>                                                                                                    |                       |         | On TDA2x, TDA2Ex,                                                                                        |
| BUILD_ALGORITHMSyes, noTI Internal option should be set to "no" by usersBUILD_INFOADASyes, no"yes" means Info ADAS application will be run.<br>Only valid for TDA2x, TDA2Ex with A15 running LinuxKW_BUILDyes, noTI Internal option should be set to "no" by usersCPLUSPLUS_BUILDyes, noTI Internal option should be set to "no" by usersIPU_PRIMARY_COREipu1_0Selects the IPU which is "primary" core and the IPU which<br>is secondary core.<br>"primary" means the IPU on which drivers like VIP, VPE,<br>DSS et run<br>"secondary" means IPU which can be used as general<br>purpose CPU to run user SW<br>IPU_PRIMARY_CORE and IPU_SECONDARY_CORE values<br>cannot be same.<br>The CPU which is selected as IPU_PRIMARY_CORE MUST<br>be enabled via PROC_ <cpu>_INCLUDE=yes<br/>Recommended values,<br/>IDA3x,<br/>IPU_PRIMARY_CORE=ipu1_0<br/>IPU_SECONDARY_CORE=ipu1_0<br/>IPU_SECONDARY_CORE=ipu1_0<br/>IPU_SECONDARY_CORE=ipu1_0<br/>IPU_SECONDARY_CORE=ipu1_0A15_TARGET_OSLinux<br/>BiosSelects the OS which runs on A15. Indirectly this selects<br/>BIOS ONLY mode,<br/>IPU_PRIMARY_CORE=ipu1_0IVAHD_INCLUDEyes, no"yes" means IVAHD HWA is included in applicationVPE_INCLUDEyes, no"yes" means IVAHD HWA is included in application</cpu>                                                                                                    |                       |         | - BIOS ONLY mode, ipu1_0                                                                                 |
| BUILD_ALGORITHMS       yes, no       TI Internal option should be set to "no" by users         BUILD_INFOADAS       yes, no       "yes" means Info ADAS application will be run.<br>Only valid for TDA2x, TDA2Ex with A15 running Linux         KW_BUILD       yes, no       TI Internal option should be set to "no" by users         CPLUSPLUS_BUILD       yes, no       Selects the IPU which is "primary" core and the IPU which<br>is secondary core.<br>"primary" means the IPU on which drivers like VIP, VPE,<br>DSS etcr un         IPU_SECONDARY_CORE       ipu2       "primary" means IPU which can be used as general<br>purpose CPU to run user SW         IPU_RIMARY_CORE       ipu2       "PU_PRIMARY_CORE and IPU_SECONDARY_CORE values<br>cannot be same.         IPU_PRIMARY_CORE       "primary" means IPU which can be used as general<br>purpose CPU to run user SW         IPU_PRIMARY_CORE       IPU_PRIMARY_CORE and IPU_SECONDARY_CORE walues<br>cannot be same.         IPU_PRIMARY_CORE       IPU_PRIMARY_CORE=ipu1_0<br>IPU_SECONDARY_CORE=ipu2_10<br>IPU_SECONDARY_CORE=ipu2_0<br>IPU_PRIMARY_CORE=ipu2_0<br>IPU_PRIMARY_CORE=ipu2_0<br>IPU_PRIMARY_CORE=ipu2_0<br>IPU_PRIMARY_CORE=ipu2_0         A15_TARGET_0S       Linux<br>Bios       Selects the OS which runs on A15. Indirectly this selects<br>BIOS ONLY mode or BIOS ONLY mode.         IPU_INCLUDE       yes, no       "yes" means IVAHD HWA is included in application         VPE_INCLUDE       yes, no       "yes" means IVAHD HWA is included in application                                                                                                    |                       |         | - Linux+BIOS mode, none                                                                                  |
| BUILD_INFOADASyes, no"yes" means Info ADAS application will be run.<br>Only valid for TDA2x, TDA2Ex with A15 running LinuxKW_BUILDyes, noTI Internal option should be set to "no" by usersCPLUSPLUS_BUILDyes, noSelects the IPU which is "primary" core and the IPU which<br>is secondary core.<br>"primary" means the IPU on which drivers like VIP, VPE,<br>DSS etc run<br>"secondary" means IPU which can be used as general<br>purpose CPU to run user SW<br>IPU_PRIMARY_CORE and IPU_SECONDARY_CORE values<br>cannot be asme.<br>The CPU which is selected as IPU_PRIMARY_CORE MUST<br>be enabled via PROC_ccpu>_INCLUDE=yes<br>Recommended values,<br>IPU_PRIMARY_CORE=ipu1_0<br>IPU_SECONDARY_CORE=ipu2<br>IPU_PRIMARY_CORE=ipu2<br>IPU_PRIMARY_CORE=ipu2<br>IPU_PSICONDARY_CORE=ipu2<br>IPU_PSICONDARY_CORE=ipu2<br>IPU_PSICONDARY_CORE=ipu2<br>IPU_PSICONDARY_CORE=ipu2<br>IPU_PSICONDARY_CORE=ipu1_0A15_TARGET_OSLinux<br>BiosSelects the OS which runs on A15. Indirectly this selects<br>BioS ONLY mode or BIOS+Linux mode. In BIOS ONLY<br>mode or BIOS+Linux mode. In BIOS ONLY<br>mode or BIOS+Linux mode. In BIOS ONLY<br>mode or BIOS+Linux mode. In BIOS ONLY<br>mode or BIOS+Linux mode. In BIOS ONLY<br>mode or BIOS+Linux mode. In BIOS ONLY<br>mode or BIOS+Linux mode. In BIOS ONLY<br>mode or BIOS+Linux mode. In BIOS ONLY<br>mode or BIOS+Linux mode. In BIOS ONLY<br>mode or BIOS+Linux mode. In BIOS ONLY<br>mode or BIOS+Linux mode. In BIOS ONLY<br>          | BUILD_ALGORITHMS      | yes, no | TI Internal option should be set to "no" by users                                                        |
| KW_BUILDyes, noTI Internal option should be set to "no" by usersCPLUSPLUS_BUILDyes, noTI Internal option should be set to "no" by usersIPU_PRIMARY_COREipu1_0Selects the IPU which is "primary" core and the IPU which is secondary core.<br>"primary" means the IPU on which drivers like VIP, VPE,<br>DSS etc runIPU_SECONDARY_COREipu2Selects the IPU which is "primary" core and the IPU which is secondary core.<br>"primary" means the IPU on which drivers like VIP, VPE,<br>DSS etc runIPU_SECONDARY_COREipu2"secondary" means IPU which can be used as general<br>purpose CPU to run user SWIPU_PRIMARY_CORE and IPU_SECONDARY_CORE values<br>cannot be same.<br>The CPU which is selected as IPU_PRIMARY_CORE MUST<br>be enabled via PROC_ <cpu>_INCLUDE=yes<br/>Recommended values,<br/>IPU_PRIMARY_CORE=ipu1_0<br/>IPU_SECONDARY_CORE=ipu2<br/>IPU_SECONDARY_CORE=ipu2<br/>IPU_SECONDARY_CORE=ipu2<br/>IPU_SECONDARY_CORE=ipu2<br/>IPU_PRIMARY_CORE=ipu1_0A15_TARGET_OSLinux<br/>BiosSelects the OS which runs on A15. Indirectly this selects<br/>Bios ONLY mode or BIOS+Inux mode. In BIOS ONLY<br/>mode or BIOS+Inux mode. In BIOS ONLY<br/>mode or BIOS+Inux mode. IN BIOS ONLY<br/>mode or BIOS+Inux mode. In BIOS ONLY</cpu>                       | BUILD_INFOADAS        | yes, no | "yes" means Info ADAS application will be run.                                                           |
| KW_BUILDyes, noTI Internal option should be set to "no" by usersCPLUSPLUS_BUILDyes, noIPU_PRIMARY_COREipu1_0ipu2selects the IPU which is "primary" core and the IPU which<br>is secondary core.<br>"primary" means the IPU on which drivers like VIP, VPE,<br>DSS etc run<br>"secondary" means IPU which can be used as general<br>purpose CPU to run user SWIPU_SECONDARY_COREiPU_PRIMARY_CORE and IPU_SECONDARY_CORE values<br>cannot be same.<br>The CPU which is selected as IPU_PRIMARY_CORE MUST<br>be enabled via PROC_ <cpu>_INCLUDE=yes<br/>Recommended values,<br/>TDA3x.<br/>IPU_PRIMARY_CORE=ipu1_0<br/>IPU_SECONDARY_CORE=ipu2<br/>IPU_PRIMARY_CORE=ipu1_0<br/>IPU_SECONDARY_CORE=ipu2<br/>IPU_PRIMARY_CORE=ipu1_0<br/>IPU_SECONDARY_CORE=ipu2<br/>IPU_PRIMARY_CORE=ipu2<br/>IPU_PRIMARY_CORE=ipu1_0A15_TARGET_OSLinux<br/>BiosSelects the Solic Word or BIOS +Linux mode. In BIOS ONLY<br/>mode set this to "Bios" even if PROC_AISINCLUDE=noIVAHD_INCLUDEyes, no"yes" means SIVE HWA is included in applicationVPE_INCLUDEyes, no"yes" means SIVE HWA is included in application</cpu>                                                                                                    |                       |         | Only valid for TDA2x, TDA2Ex with A15 running Linux                                                      |
| CPLUSPLUS_BUILDyes, noIPU_PRIMARY_COREipu1_0ipu2secondary core.''primary" means the IPU on which drivers like VIP, VPE,<br>DSS etc run''secondary" means IPU which can be used as general<br>purpose CPU to run user SWIPU_PRIMARY_CORE''PUPARY" means IPU which can be used as general<br>purpose CPU to run user SWIPU_PRIMARY_CORE and IPU_SECONDARY_CORE values<br>cannot be same.The CPU which is selected as IPU_PRIMARY_CORE MUST<br>be enabled via PROC_ <cpu>_INCLUDE=yes<br/>Recommended values,<br/>TDA3x.IPU_PRIMARY_CORE=ipu1_0IPU_SECONDARY_CORE=ipu2<br/>(Iba no effect]IDA2x_TDA2Ex,<br/>- BIOS ONLY mode,<br/>IPU_SECONDARY_CORE=ipu2<br/>(IPU_SECONDARY_CORE=ipu2<br/>- Linux+BIOS Mode,<br/>IPU_PRIMARY_CORE=ipu1_0A15_TARGET_OSLinux<br/>BiosSelects the OS which runs on A15. Indirectly this selects<br/>BIOS ONLY mode or BIOS+Linux mode. In BIOS ONLY<br/>mode set this to "Bios" even if PROC_A15_)_INCLUDE=noVAHD_INCLUDEyes, no''yes" means IVAHD HWA is included in applicationVPE_INCLUDEyes, no''yes" means SDS HWA is included in application</cpu>                                                                                                    | KW_BUILD              | yes, no | TI Internal option should be set to "no" by users                                                        |
| IPU_PRIMARY_COREipu1_0Selects the IPU which is "primary" core and the IPU which is "secondary core.IPU_SECONDARY_COREipu2"primary" means the IPU on which drivers like VIP, VPE, DSS etc run"secondary" means IPU which can be used as general purpose CPU to run user SWIPU_PRIMARY_CORE and IPU_SECONDARY_CORE values cannot be same.The CPU which is selected as IPU_PRIMARY_CORE MUST be enabled via PROC_ <cpu>_INCLUDE=yesRecommended values, IDA3X.IPU_PRIMARY_CORE=ipu1_0IPU_SECONDARY_CORE=ipu2 [has no effect]IDA3X.IPU_PRIMARY_CORE=ipu1_0IPU_PRIMARY_CORE=ipu1_0IPU_SECONDARY_CORE=ipu2IPU_PRIMARY_CORE=ipu1_0IPU_SECONDARY_CORE=ipu1_0IPU_PRIMARY_CORE=ipu1_0IPU_PRIMARY_CORE=ipu1_0IPU_PRIMARY_CORE=ipu1_0IPU_PRIMARY_CORE=ipu1_0IPU_PRIMARY_CORE=ipu1_0IPU_PRIMARY_CORE=ipu1_0A15_TARGET_OSLinuxSelects the OS which runs on A15. Indirectly this selects<br/>BIOS ONLY mode or BIOS+Linux mode. In BIOS ONLY<br/>mode set this to "BIOS" even if PROC_A15</cpu>                                                                                                    | CPLUSPLUS_BUILD       | yes, no |                                                                                                    |
| IPU_SECONDARY_COREipu2ipu2isu2isu2i                                                                                                    | IPU_PRIMARY_CORE      | ipu1_0  | Selects the IPU which is "primary" core and the IPU which is secondary core                              |
| "secondary" means IPU which can be used as general<br>purpose CPU to run user SWIPU_PRIMARY_CORE and IPU_SECONDARY_CORE values<br>cannot be same.The CPU which is selected as IPU_PRIMARY_CORE MUST<br>be enabled via PROC_ <cpu>_INCLUDE=yes<br/>Recommended values,<br/>IDU_3X,<br/>IPU_PRIMARY_CORE=ipu1_0IPU_SECONDARY_CORE=ipu2<br/>(has no effect]IDA3x,<br/>IPU_SECONDARY_CORE=ipu2<br/>(has no effect]IDA2x, TDA2Ex,<br/>- BIOS ONLY mode,<br/>IPU_PRIMARY_CORE=ipu2<br/>- Linux+BIOS Mode,<br/>IPU_PRIMARY_CORE=ipu2<br/>- Linux+BIOS Mode,<br/>IPU_PRIMARY_CORE=ipu2<br/>- Linux+BIOS Mode,<br/>IPU_SECONDARY_CORE=ipu2<br/>- Linux+BIOS Mode,<br/>IPU_SECONDARY_CORE=ipu2<br/>- Linux+BIOS Mode,<br/>IPU_SECONDARY_CORE=ipu2<br/>- Linux+BIOS Mode,<br/>IPU_SECONDARY_CORE=ipu2<br/>- Linux+BIOS Mode,<br/>IPU_SECONDARY_CORE=ipu2<br/>- Linux+BIOS Mode,<br/>IPU_SECONDARY_CORE=ipu2<br/>- Linux+BIOS Mode,<br/>IPU_SECONDARY_CORE=ipu1_0A15_TARGET_OSLinux<br/>BiosSelects the OS which runs on A15. Indirectly this selects<br/>BIOS ONLY mode or BIOS+Linux mode. In BIOS ONLY<br/>mode set this to "Bios" even if PROC_A15INCLUDE=noIVAHD_INCLUDEyes, no"yes" means IVAHD HWA is included in applicationVPE_INCLUDEyes, no"yes" means DSS HWA is included in application</cpu>                                                                                                    | IPU_SECONDARY_CORE    | ipu2    | "primary" means the IPU on which drivers like VIP, VPE,<br>DSS etc run                                   |
| IPU_PRIMARY_CORE and IPU_SECONDARY_CORE values<br>cannot be same.The CPU which is selected as IPU_PRIMARY_CORE MUST<br>be enabled via PROC_ <cpu>_INCLUDE=yes<br/>Recommended values,<br>IDA3x.IPU_PRIMARY_CORE=ipu1_0IPU_SECONDARY_CORE=ipu2 [has no effect]IPU_SECONDARY_CORE=ipu2 [has no effect]IPU_PRIMARY_CORE=ipu1_0IPU_SECONDARY_CORE=ipu2IPU_SECONDARY_CORE=ipu2IPU_SECONDARY_CORE=ipu1_0IPU_SECONDARY_CORE=ipu2IPU_SECONDARY_CORE=ipu2IPU_SECONDARY_CORE=ipu1_0IPU_SECONDARY_CORE=ipu2IPU_SECONDARY_CORE=ipu1_0IPU_SECONDARY_CORE=ipu2IPU_SECONDARY_CORE=ipu2IPU_SECONDARY_CORE=ipu1_0IPU_SECONDARY_CORE=ipu2IPU_SECONDARY_CORE=ipu2IPU_SECONDARY_CORE=ipu2IPU_SECONDARY_CORE=ipu2IPU_SECONDARY_CORE=ipu2IPU_SECONDARY_CORE=ipu2IPU_SECONDARY_CORE=ipu2IPU_SECONDARY_CORE=ipu2IPU_SECONDARY_CORE=ipu2IPU_SECONDARY_CORE=ipu2IPU_SECONDARY_CORE=ipu2IPU_SECONDARY_CORE=ipu2<t< td=""><td></td><td></td><td>"secondary" means IPU which can be used as general purpose CPU to run user SW</td></t<></br></cpu>                                                                                                    |                       |         | "secondary" means IPU which can be used as general purpose CPU to run user SW                            |
| The CPU which is selected as IPU_PRIMARY_CORE MUST<br>be enabled via PROC_ <cpu>_INCLUDE=yes<br/>Recommended values,<br/>IPU_PRIMARY_CORE=ipu1_0<br/>IPU_SECONDARY_CORE=ipu2 [has no effect]<br/>IDA2x, TDA2Ex,<br/>- BIOS ONLY mode,<br/>IPU_PRIMARY_CORE=ipu1_0<br/>IPU_SECONDARY_CORE=ipu1_0<br/>IPU_SECONDARY_CORE=ipu2<br/>- Linux+BIOS Mode,<br/>IPU_PRIMARY_CORE=ipu2<br/>- Linux+BIOS Mode,<br/>IPU_SECONDARY_CORE=ipu2<br/>- Linux+BIOS Mode,<br/>IPU_SECONDARY_CORE=ipu2<br/>IPU_SECONDARY_CORE=ipu2<br/>IPU_SECONDARY_CORE=ipu1_0A15_TARGET_OSLinux<br/>BiosSelects the OS which runs on A15. Indirectly this selects<br/>BIOS ONLY mode or BIOS+Linux mode. In BIOS ONLY<br/>mode set this to "Bios" even if PROC_A15INCLUDE=noIVAHD_INCLUDEyes, no"yes" means IVAHD HWA is included in applicationVPE_INCLUDEyes, no"yes" means SS HWA is included in application</cpu>                                                                                                    |                       |         | IPU_PRIMARY_CORE and IPU_SECONDARY_CORE values cannot be same.                                           |
| Recommended values,TDA3x.IPU_PRIMARY_CORE=ipu1_0IPU_SECONDARY_CORE=ipu2 [has no effect]TDA2x. TDA2Ex.BIOS ONLY mode,IPU_PRIMARY_CORE=ipu1_0IPU_SECONDARY_CORE=ipu2IPU_SECONDARY_CORE=ipu2Linux+BIOS Mode,IPU_PRIMARY_CORE=ipu2IPU_SECONDARY_CORE=ipu2BiosBiosSelects the OS which runs on A15. Indirectly this selectsBiosIVAHD_INCLUDEYes, no'Yes' means IVAHD HWA is included in applicationDSS_INCLUDEyes, no'Yes' means DSS HWA is included in application                                                                                                    |                       |         | The CPU which is selected as IPU_PRIMARY_CORE MUST<br>be enabled via PROC_ <cpu>_INCLUDE=yes</cpu>       |
| IDA3x.IPU_PRIMARY_CORE=ipu1_0IPU_SECONDARY_CORE=ipu2 [has no effect]IDA3x. TDA2Ex BIOS ONLY mode,IPU_PRIMARY_CORE=ipu1_0IPU_SECONDARY_CORE=ipu2IPU_SECONDARY_CORE=ipu2- Linux+BIOS Mode,IPU_PRIMARY_CORE=ipu2IPU_SECONDARY_CORE=ipu1_0A15_TARGET_OSLinuxBiosSelects the OS which runs on A15. Indirectly this selectsBIOS ONLY mode or BIOS+Linux mode. In BIOS ONLYIVAHD_INCLUDEyes, no'yes' means IVAHD HWA is included in applicationDSS_INCLUDEyes, no'yes' means DSS HWA is included in application                                                                                                    |                       |         | Recommended values,                                                                                      |
| IPU_PRIMARY_CORE=ipu1_0IPU_SECONDARY_CORE=ipu2 [has no effect]TDA2x, TDA2Ex,<br>- BIOS ONLY mode,IPU_PRIMARY_CORE=ipu1_0IPU_PRIMARY_CORE=ipu2<br>- Linux+BIOS Mode,IPU_PRIMARY_CORE=ipu2<br>- Linux+BIOS Mode,IPU_PRIMARY_CORE=ipu2<br>                                                                                                    |                       |         | TDA3x,                                                                                                   |
| IPU_SECONDARY_CORE=ipu2 [has no effect]TDA2x, TDA2Ex,<br>- BIOS ONLY mode,<br>IPU_PRIMARY_CORE=ipu1_0IPU_SECONDARY_CORE=ipu2_<br>- Linux+BIOS Mode,<br>IPU_PRIMARY_CORE=ipu2<br>IPU_SECONDARY_CORE=ipu1_0A15_TARGET_OSLinux<br>BiosSelects the OS which runs on A15. Indirectly this selects<br>BIOS ONLY mode or BIOS+Linux mode. In BIOS ONLY<br>mode set this to "BIOS" even if PROC_A15_)_INCLUDE=noIVAHD_INCLUDEyes, no'Yes' means IVAHD HWA is included in applicationDSS_INCLUDEyes, no'Yes' means DSS HWA is included in application                                                                                                    |                       |         | IPU_PRIMARY_CORE=ipu1_0                                                                                  |
| IDAZEX, IDAZEX,<br>- BIOS ONLY mode,<br>IPU_PRIMARY_CORE=ipu1_0<br>IPU_SECONDARY_CORE=ipu2<br>- Linux+BIOS Mode,<br>IPU_PRIMARY_CORE=ipu2<br>IPU_SECONDARY_CORE=ipu1_0A15_TARGET_OSLinux<br>BiosSelects the OS which runs on A15. Indirectly this selects<br>BIOS ONLY mode or BIOS+Linux mode. In BIOS ONLY<br>mode set this to "Bios" even if PROC_A15INCLUDE=noIVAHD_INCLUDEyes, no"yes" means IVAHD HWA is included in applicationVPE_INCLUDEyes, no"yes" means SS HWA is included in application                                                                                                    |                       |         | IPU_SECONDARY_CORE=ipu2 [has no effect]                                                                  |
| - BIOS ONLY mode,         IPU_PRIMARY_CORE=ipu1_0         IPU_SECONDARY_CORE=ipu2         - Linux+BIOS Mode,         IPU_PRIMARY_CORE=ipu2         IPU_PRIMARY_CORE=ipu2         IPU_SECONDARY_CORE=ipu1_0         A15_TARGET_OS       Linux         Bios       Selects the OS which runs on A15. Indirectly this selects         BioS       Select the OS which runs on A15INCLUDE=no         IVAHD_INCLUDE       yes, no         VPE_INCLUDE       yes, no         VPS_TMCLUDE       yes, no         Select sthe OS SHWA is included in application                                                                                                    |                       |         | IDAZX, IDAZEX,                                                                                           |
| IPU_PKIMAKT_CORE_IPU1_U           IPU_SECONDARY_CORE_IPU2           - Linux+BIOS Mode,           IPU_PRIMARY_CORE_IPU2           IPU_PRIMARY_CORE_IPU2           IPU_PRIMARY_CORE_IPU2           IPU_PRIMARY_CORE_IPU1_0           A15_TARGET_OS         Linux           Bios         Selects the OS which runs on A15. Indirectly this selects           BIOS ONLY mode or BIOS+Linux mode. In BIOS ONLY mode set this to "BIOS*Linux mode. In BIOS ONLY mode set this to "Bios" even if PROC_A15INCLUDE=no           IVAHD_INCLUDE         yes, no         "yes" means IVAHD HWA is included in application           VPE_INCLUDE         yes, no         "yes" means SVPE HWA is included in application           DSS_INCLUDE         yes, no         "yes" means DSS HWA is included in application                                                                                                    |                       |         | - BLOS UNLY MODE,                                                                                        |
| IPU_SECUNDART_LORE=IpU2         - Linux+BIOS Mode,         IPU_PRIMARY_CORE=ipu2         IPU_SECONDARY_CORE=ipu1_0         A15_TARGET_OS       Linux         Bios       Selects the OS which runs on A15. Indirectly this selects         BIOS ONLY mode or BIOS+Linux mode. In BIOS ONLY mode set this to "BIOS" even if PROC_A15                                                                                                    |                       |         |                                                                                                    |
| Linux         Selects the OS which runs on A15. Indirectly this selects           Bios         BiOS ONLY mode or BIOS+Linux mode. In BIOS ONLY mode set this to "Bios" even if PROC_A15                                                                                                    |                       |         | IFU_SECUNDART_CORE=IPUZ                                                                                  |
| IPU_PRIMART_CORCETIPUZ           IPU_SECONDARY_CORCETIPUZ           IPU_SECONDARY_CORCETIPUZ           IPU_SECONDARY_CORCETIPUZ           IPU_SECONDARY_CORCETIPUZ           Bios         Selects the OS which runs on A15. Indirectly this selects           Bios         BiOS ONLY mode or BIOS+Linux mode. In BIOS ONLY mode set this to "Bios" even if PROC_A15INCLUDE=no           IVAHD_INCLUDE         yes, no         "yes" means IVAHD HWA is included in application           VPE_INCLUDE         yes, no         "yes" means DSS HWA is included in application           DSS_INCLUDE         yes, no         "yes" means DSS HWA is included in application                                                                                                    |                       |         | - LINUXTDIOS MOUE,                                                                                       |
| A15_TARGET_OS         Linux<br>Bios         Selects the OS which runs on A15. Indirectly this selects<br>BIOS ONLY mode or BIOS+Linux mode. In BIOS ONLY<br>mode set this to "Bios" even if PROC_A15INCLUDE=no           IVAHD_INCLUDE         yes, no         "yes" means IVAHD HWA is included in application           VPE_INCLUDE         yes, no         "yes" means VPE HWA is included in application           DSS_INCLUDE         yes, no         "yes" means DSS HWA is included in application                                                                                                    |                       |         | IPU SECONDARY CORE=ipu1 0                                                                                |
| AI3_IARGEI_OS         Linux         Selects the OS which runs on AI3. Indirectly this selects<br>Bios         Bios           BIOS ONLY mode or BIOS+Linux mode. In BIOS ONLY<br>mode set this to "Bios" even if PROC_AI5INCLUDE=no         IVAHD_INCLUDE         yes, no         "yes" means IVAHD HWA is included in application           VPE_INCLUDE         yes, no         "yes" means VPE HWA is included in application           DSS_INCLUDE         yes, no         "yes" means DSS HWA is included in application                                                                                                    | ALE TARCET OC         | Linux   |                                                                                                    |
| IVAHD_INCLUDE         yes, no         "yes" means IVAHD HWA is included in application           VPE_INCLUDE         yes, no         "yes" means VPE HWA is included in application           DSS_INCLUDE         yes, no         "yes" means DSS HWA is included in application                                                                                                    | AID_IAKGEI_US         | Bios    | BIOS ONLY mode or BIOS+Linux mode. In BIOS ONLY<br>mode set this to "Bios" even if PROC_A15_)_INCLUDE=no |
| VPE_INCLUDE         yes, no         "yes" means VPE HWA is included in application           DSS_INCLUDE         yes, no         "yes" means DSS HWA is included in application                                                                                                    | IVAHD_INCLUDE         | yes, no | "yes" means IVAHD HWA is included in application                                                         |
| DSS_INCLUDE yes, no "yes" means DSS HWA is included in application                                                                                                    | VPE_INCLUDE           | yes, no | "yes" means VPE HWA is included in application                                                           |
|                                                                                                    | DSS_INCLUDE           | yes, no | "yes" means DSS HWA is included in application                                                           |
| ISS_INCLUDE yes, no "yes" means ISS HWA is included in application                                                                                                    | ISS_INCLUDE           | yes, no | "yes" means ISS HWA is included in application                                                           |
| ISS_ENABLE_DEBUG_TAPS yes, no "yes" means ISS Debug taps to dump intermediate ISS otuputs is enabled                                                                                                    | ISS_ENABLE_DEBUG_TAPS | yes, no | "yes" means ISS Debug taps to dump intermediate ISS otuputs is enabled                                   |

| WDR_LDC_INCLUDE        | yes, no                  | "yes" means WDR, LDC feature of ISS is enabled                                                                                     |
|------------------------|--------------------------|----------------------------------------------------------------------------------------------------|
| RTI_INCLUDE            | yes, no                  | "yes" means RTI features are enabled.                                                                                              |
|                        |                          | Only valid for TDA3x SoC.                                                                                                    |
| ECC_FFI_INCLUDE        | yes, no                  | "yes" means EFF, FFI features are enabled                                                                                          |
| DCC_ESM_INCLUDE        | yes, no                  | "yes" means DCC, ESM features are enabled.                                                                                         |
|                        |                          | Only valid for TDA3x SoC.                                                                                                    |
| AVBRX_INCLUDE          | yes, no                  | "yes" means AVBRX features are enabled.                                                                                            |
|                        |                          | Only valid for TDA2x, TDA2Ex SoC.                                                                                                  |
| DCAN_INCLUDE           | yes, no                  | "yes" means DCAN features are enabled                                                                                              |
| RADAR_INCLUDE          | yes, no                  | "yes" means Radar related algplugins and use-cases are<br>enabled. This is top level flag to include or exclude Radar<br>features. |
| RADAR BOARD            | none, TDA3XX AR12 ALPS,  | Defines what is the board connected to the set up.                                                                                 |
|                        | TDA3XX AR12 VIB DAB B    |                                                                                                    |
|                        | TDA3XX RADAR RVP         |                                                                                                    |
| FAST BOOT INCLUDE      | Ves no                   | "ves" means rear view camera fast boot features are                                                                                |
| 1101_0001_1102002      | , 65, 110                | enabled.                                                                                                    |
|                        |                          | Only valid for TDA3x SoC.                                                                                                    |
| SRV_FAST_BOOT_INCLUDE  | yes, no                  | "yes" means TDA3x surround view fast boot features are<br>enabled                                                                  |
|                        |                          | Only valid for TDA3x SoC.                                                                                                    |
| CPU IDLE ENABLED       | yes, no                  | "yes" means, CPU will go to low power state when it is                                                                             |
|                        | ,                        | IDLE.                                                                                                    |
| DATA_VIS_INCLUDE       | yes, no                  | "yes" means, Data Visualization feature is enabled                                                                                 |
| OPENCL_INCLUDE         | yes, no                  | "yes" means, OpenCL framework is included in application.                                                                          |
|                        |                          | Only valid for TDA2x SoC                                                                                                    |
| ENABLE_OPENCV          | yes, no                  | "yes" means, OpenCV framework is included in<br>application.                                                                       |
|                        |                          | Only valid for TDA2x SoC                                                                                                    |
| HS_DEVICE              | yes, no                  | "yes" means "High Security" mode of application is enabled.                                                                        |
| DEFAULT_UBOOT_CONFIG   | dra7xx_evm_vision_config | Config file used to build Linux uboot                                                                                              |
|                        |                          | Only valid when A15_TARGET_OS=Linux                                                                                                |
| DEFAULT_KERNEL_CONFIG  | omap2plus_defconfig      | Config file used to build Linux kernel                                                                                             |
|                        |                          | Only valid when A15_TARGET_OS=Linux                                                                                                |
| DEFAULT_DTB            | dra72-evm-infoadas.dtb   | Device tree file used                                                                                                    |
|                        | dra7-evm-infoadas.dtb    | dra72-evm-infoadas.dtb is DTB file for TDA2Ex EVM                                                                                  |
|                        |                          | dra7-evm-infoadas.dtb is DTB file for TDA2x EVM                                                                                    |
| IPUMM_INCLUDE          | yes, no                  | "yes" means IPUMM framework is included in application.                                                                            |
|                        |                          | Univ valid when A15_TARGET_OS=Linux                                                                                                |
|                        |                          | THOSE SET IVARD_INCLODE=10 When this is enabled.                                                                                   |
| <u>IPC LÍB INCLUDE</u> | <u>yes, no</u>           | "yes" means the framework will use IPCLib in the PDK<br>drivers.                                                                   |
|                        |                          | "no" (default) will use the SYSBIOS IPC libraries.                                                                                 |
| ULTRASONIC_INCLUDE     | yes, no                  | "yes" means Ultrasonic support is included in application.                                                                         |
|                        |                          | Valid for TDA2xx Bios only build configuration.                                                                                    |
|                        |                          |                                                                                                    |

# 4.2.2 Use-case selection config parameters

- These are typically specified in uc\_cfg.mk which is included by cfg.mk
- These parameters have the format of
  - UC\_<usecasename>=yes

- If a use-case is not required then comment the line or make the value as "no" or remove the line completely.
  - #UC\_<usecasename>=yes
  - OR
  - UC\_<usecasename>=no
- <usecasename> is the name of the folder in which the use-case code is present
  - $_{\odot}$   $\,$  The folders where use-cases are located in Vision SDK are
    - BIOS ONLY mode use-cases
      - "vision\_sdk\apps\src\rtos\usecases"
      - "vision\_sdk\apps\src\rtos\radar\src\usecases"
    - Linux+BIOS mode use-cases
      - "vision\_sdk\apps\src\hlos\adas\src\usecases"
      - "vision\_sdk\apps\src\hlos\infoadas\src\chains"

#### 4.2.3 Algplugin selection config parameters

- Algplugins are included based on use-case that is selected
- Every use-case folder has a cfg.mk file in which algplugins that are required for the use-case are marked as "yes"
  - Ex, "vision\_sdk/apps/src/rtos/usecases/<usecasename>/cfg.mk"
  - These algplugin parameters have the format of
    - ALG\_<algpluginname>=yes
- If algplugin is not required then comment the line or remove the line completely.
  - #ALG\_<algpluginname>=yes
- **IMPORTANT:** Do mark a ALG\_<algpluginname>=no if it is not required by a usecase since some other use-case may need it
- <algpluginname> is the name of the folder in which the algplugin code is present
  - $_{\odot}$   $\,$  The folders where use-cases are located in Vision SDK are
    - BIOS ONLY mode use-cases
      - "vision\_sdk\apps\src\rtos\alg\_plugins"
      - "vision\_sdk\apps\src\rtos\radar\src\alg\_plugins"
    - Linux+BIOS mode use-cases
    - "vsdk\_dev\vision\_sdk\apps\src\hlos\adas\src\alg\_plugins"

### 4.2.4 CPUs required in application

- Users selected the CPUs they want in their application by marking the CPU as "yes" via the variable PROC\_<cpu>\_INCLUDE=yes
- The build system gives a hint to user if CPUs selected by user do match the CPUs required by the use-cases and config options selected by the user
  - $\circ$   $\;$  In this case if user continues, the use-case or application may not run
  - $\circ$   $\;$  The user should enabled these CPUs in their config  $\;$

- The build system also gives a hint to user if the CPUs selected by users are not used by the use-cases and config options selected by the user
  - $\circ~$  In this case user can disable these CPUs in their config to save build time and application size
- These hints are told by the build system when "make showconfig" is done. It is also shown at the beginning of "make -s -j depend"
- As example log is shown below, in this log
  - it says IPU1\_1 is not required in build and can be disabled from build.
  - $\circ~$  It also EVE1 is required from the build and should be enabled in the build

| #                                                                            |
|------------------------------------------------------------------------------|
| # CPUs that are NOT required but included in config [ tda2xx_evm_bios_all ], |
| #                                                                            |
| # WARNING: IPU1_1 can be excluded from application                           |
| #                                                                            |
| # CPUs that are required but NOT included in config [ tda2xx_evm_bios_all ], |
| #                                                                            |
| # ERROR: EVE1 MUST be included in application                                |
| #                                                                            |
| # Edit D:/vision_sdk/build/configs/tda2xx_evm_bios_all/cfg.mk to include c   |
| exclude CPUs in an application                                               |
| #                                                                            |

### 4.3 Adding user specific build config

- Other than default build configs users can add their own build configs and give their own name to it.
- This is useful in scenario's like below
  - $\circ~$  Scenario 1: User is working on a subset of features and needs only few use-cases of alg-plugins
  - $\circ$   $\;$  Scenario 2: User is working on features not enabled in default configs  $\;$
  - Scenario 3: User is adding their own algplugin/use-case/feature to Vision SDK and needs specific features
  - $\circ~$  Scenario 4: User is working on custom board in which features needed are different from default features
- To add a user specific config, it recommended to first identify a default config which is closest to user required config, ex, on the same SoC or same OS, or same board
- Identify a name for user config, say, "my\_config"
- Next create a folder in "vision\_sdk/\$( MAKEAPPNAME)/configs" called "my\_config"
- Copy the cfg.mk and uc\_cfg.mk files from the closest default config to "my\_config"
- Edit cfg.mk and uc\_cfg.mk in user config folder based on user required features
- Set the user config name in vision\_sdk/build/Rules.make
  - NOTE: config name is the folder name within "vision\_sdk/\$( MAKEAPPNAME)/configs" i.e "my\_config" in this case

- It is recommended to confirm the config settings by doing "make showconfig"
- All output files .o, .lib, .out from build this config will be placed in folder "vision\_sdk/binaries/\$( MAKEAPPNAME)/<configname>"
  - $\circ$   $\;$  This way outputs from multiple configs can co-exists simulatenously
  - $\circ~$  Hence user could be working on multiple indepedant configs on the same codebase at the same time

# 5 Make Targets and Command Line Options

### 5.1 Make Targets

Below table lists the top level makefile targets that can be used by basic and advanced users  $% \left( {\left| {{{\mathbf{x}}_{i}} \right|_{i \in I}} \right)$ 

Make targets are invoked on command line as shown below

> make -s -j <maketarget>

**TIP:** It is recommended to use make options "-s -j'' when specifying a target.

"-j" ensures make invokes targets in parallel whenever possible.

"-s" hides detailed info and only shows important info on the console window

#### 5.1.1 Basic User Targets

| Target     | Description                                                                                                    |
|------------|----------------------------------------------------------------------------------------------------|
| help       | Show targets that can be invoked from top level make.                                                                                                    |
| showconfig | Show current build config.                                                                                                    |
| depend     | Generate config, Build PDK, EDMA3LLD, touch dependant files                                                                                                   |
| vision_sdk | Incremental build, build links framework and application specific targets (alg plug ins, use cases and other necessary modules) based on the \$(MAKEAPPNAME). |
|            | When no target is specified this is the target that is invoked.                                                                                               |
| appimage   | Generate bootable application image                                                                                                    |
| sbl        | Generate SBL including SBL firmware for SD boot, QSPI_SD and NOR boot modes (TDA3x, TDA2x, TDA2Ex)                                                            |

### 5.1.2 Advanced Targets

These targets give more granular control on the modules to build. Here users known what part of the system has changed and therefore will build only the required part.

**TIP:** when in doubt do "make -s -j depend" followed by "make -s -j". This may will more time to build but it will ensure all dependencies get built.

| Target          | Description                                                                                                    |
|-----------------|----------------------------------------------------------------------------------------------------|
| makeconfig      | Generate config related files. Also invoked internally by "depend". Also invoked internally by "depend". Use this when it is required to only generate the config header files |
| pdk             | Build PDK. Also invoked internally by "depend". Use this to only build the PDK drivers.                                                                                        |
| edma3lld        | Build EDMA3LLD. Also invoked internally by "depend". Use this to only build the starterware drivers.                                                                           |
| algorithmslib   | Build Algorithm libraries. Used by TI for internal development.                                                                                                    |
| links_fw_libs   | Build Vision SDK link framework library                                                                                                    |
| app_alg_plugins | Build Vision SDK algo plugins                                                                                                    |
| apps_libs       | Build Vision SDK use cases and other necessary modules.                                                                                                    |

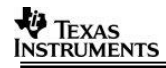

#### 5.1.3 Linux Related Targets

These targets are used when Linux runs on A15.

| Target           | Description                                                                                                    |
|------------------|----------------------------------------------------------------------------------------------------|
| linux            | Build linux kernel, uboot, sgx drivers                                                                                                    |
| linux_install    | Install kernel, uboot, sgx files into filesystem.<br>Typically called after "linux" to copy the output files to<br>filesystem and boot folder.                    |
| vision_sdk_linux | Build Vision SDK linux side library and binaries. Invoked as part of "vision_sdk" target. Use this when BIOS side code is build earlier and not modified further. |
| uboot            | Build uboot. Also invoked as part of "linux"                                                                                                    |
| kernel           | Build kernel. Also invoked as part of "linux"                                                                                                    |
| sgx              | Build sgx drivers. Also invoked as part of "linux"                                                                                                    |

#### 5.2 Command Line Options

#### 5.2.1 Selecting CPU to build via command line

In many situation user knows which part of the code they have modified and they know the CPU that needs to built for the new changes to take effect. When "make -s -j" is invoked it checks against all CPUs included in the application and then generates the required binaries. This process of checking even though nothing is changed for the other CPUs takes non-trivial time on some systems. To solve this, the build system allows user to specify exact CPUs to build for in such cases.

This is specified by passing the list of CPUs to build for via the command line variable BUILD\_CPUS="<cpu1> <cpu2> .."

**NOTE:** An application consists on multiple CPUs. This is specified via the PROC\_<CPU>\_INCLUDE=yes in the config file. "BUILD\_CPUS" only control if the files associated with that CPU are built or not. "BUILD\_CPUS" is useful in incremental build context when all CPUs included in application are built atleast once and further build is required for only select CPUs for which user had done some file modifications.

Some examples are shown below. Wildcard names can be used to specify CPUs, multiple CPUs can be specified as shown below.

| Example make command                       | CPUs that get built                       |
|--------------------------------------------|-------------------------------------------|
| make -s -j BUILD_CPUS="ipu1_0"             | Build a single CPU ipu1_0                 |
| make -s -j BUILD_CPUS="dsp*"               | Build all DSPs that are included in build |
| make -s -j BUILD_CPUS="ipu1_0 eve*"        | Build ipu1_0 and all EVEs                 |
| make -s -j BUILD_CPUS="ipu1* dsp1<br>eve*" | Build ipu1_0, ipu1_1, dsp1 and all EVEs   |

The detailed list of CPU names that can be passed in the <code>`BUILD\_CPUS'</code> string value are listed below

CPU name

Description

| ipu1_0 | Build IPU1_0 CPU                  |
|--------|-----------------------------------|
| ipu1_1 | Build IPU1_1 CPU                  |
| ipu1*  | Build IPU1_0, IPU1_1 CPU          |
| ipu2   | Build IPU2 CPU                    |
| ipu*   | Build IPU1_0, IPU1_1, IPU2 CPU    |
| dsp1   | Build DSP1 CPU                    |
| dsp2   | Build DSP2 CPU                    |
| dsp*   | Build DSP1, DSP2 CPU              |
| eve1   | Build EVE1 CPU                    |
| eve2   | Build EVE2 CPU                    |
| eve3   | Build EVE3 CPU                    |
| eve4   | Build EVE4 CPU                    |
| eve*   | Build EVE1, EVE2, EVE3, EVE4 CPUs |
| a15_0  | Build A15_0 CPU                   |
| a15*   | Build for all A15 Core's          |
| all    | Build all CPUs                    |

#### 5.2.2 Additional Command Line Options

Following additional command line options can be used to further control the build form the make command line

| Example Command line option            | Description                                                                                                    |
|----------------------------------------|----------------------------------------------------------------------------------------------------|
| make –s –j PROFILE=debug               | Overides PROFILE value specified on config file and uses the one specified at command line.                                |
|                                        | Use this to quickly switch between "debug" and<br>"release" mode without having to modify config file                      |
| make –s –j<br>MAKECONFIG="abcd_config" | Overirides MAKECONFIG value specified in Rules.make. Use this to use user defined config without modifying Rules.make file |

# 6 Adding new use-cases, algplugins to build

The below section assumes usecases are located in "vision\_sdk\\$( MAKEAPPNAME)\src\rtos\usecases" and alg plugins are located in "vision\_sdk\\$( MAKEAPPNAME)\src\rtos\alg\_plugins"

#### 6.1 Adding new use-cases to build (BIOS ONLY mode)

Follow below steps to add a new use-case to the build system.

- Create a folder for the use-case, "my\_usecase" in folder "vision\_sdk\\$( MAKEAPPNAME)\src\rtos\usecases"
- 2. Add .c files related to this use-case in this folder
- 3. Create a file "SRC\_FILES.MK" in "my\_usecase" folder
- 4. Open file "SRC\_FILES.MK" for editing
  - a. Add below line to include folder name in make build SRCDIR += \$(vision\_sdk\_PATH)/\$( MAKEAPPNAME)/src/rtos/usecases /my\_usecase
  - b. Add below line to include .c files for this use-case in make build SRCS\_\$(IPU\_PRIMARY\_CORE) += \ file1.c \
    - file2.c \
- 5. Create a file "cfg.mk" in "my\_usecase" folder
- 6. Open file "cfg.mk" for editing
  - a. Add variables for each ALG plugin required by this use-case and set to value "yes". Alg plugin variable name is ALG\_<algpluginfoldername>.
    - <algpluginfoldername> is name of folder present under "vision\_sdk\apps\src\rtos\alg\_plugins"
  - b. Add variables for CPUs that are needed inorder to run this use-case and set value to "yes". The CPUs needed variable name is NEED\_PROC\_<CPU>
    - i. <CPU> can be IPU1\_0, IPU1\_1, IPU2, DSP1, DSP2, EVE1, EVE2, EVE3, EVE4, A15\_0
- 7. Open file "vision\_sdk\\$( MAKEAPPNAME)\configs\cfg.mk" for editing
  - a. Add new use-case variable to list of use-cases. UC variable name format is UC\_<usecase\_foldername>
    - i. Ex, UC\_LIST =  $\setminus$ 
      - UC\_avbrx\_dec\_display \
      - UC\_my\_usecase
- Open build config file "vision\_sdk\\$( MAKEAPPNAME)\configs\\$(MAKECONFIG)\uc\_cfg.mk"
  - a. Enable newly added use-case in build by making usecase variable name as "yes"
    - i. Ex, UC\_my\_usecase=yes
- 9. Confirm the use-case is added correctly to config by doing "make showconfig"
  - a. You should see your use-case listed under
    - # Use-cases included in build,
  - b. You should see the alg plugins that the use-case needs under, # Alg plugins included in build,
- 10. Open file  $\ \$  wision\_sdk apps src rtos common chains main\_bios misc.c
  - a. We assume use-case will be added to "misc" submenu as an example
  - b. Add menu-item string as shown below

char gChains\_menuMiscTests[] = {

```
"\r\n "
"\r\n Miscellaneous Test's"
"\r\n 1: File IO using MMCSD"
#ifdef UC_my_usecase
"\r\n 2: My usecase"
#endif
"\r\n "
"\r\n r\n : Exit "
"\r\n Enter Choice: "
"\r\n "
};
```

c. Invoke usecase entry point

| Function: Void Chains_menuMiscTestRun() |
|-----------------------------------------|
| switch(ch)                              |
| {                                       |
| case '1':                               |
| Utils_fileTestRun();                    |
| break;                                  |
| #ifdef UC_my_usecase                    |
| Case `2':                               |
| MY_usecase_run(&gChains_usecaseCfg);    |
| break                                   |
| #endif                                  |

11. Build and run the application which includes the new use-case.

#### 6.2 Adding new use-cases to build (Linux + BIOS mode)

Follow below steps to add a new use-case to the build system.

- 1. Create a folder for the use-case, "my\_usecase" in folder "vision\_sdk\apps\src\hlos\adas\src\usecases"
- 2. Add .c files related to this use-case in this folder
- Copy "MAKEFILE.MK" in "my\_usecase" folder from an existing usecase folder under "vision\_sdk\apps\src\hlos\adas\src\usecases". This will setup same make options as other use-cases.
- 4. Create a file "cfg.mk" in "my\_usecase" folder
- 5. Open file "cfg.mk" for editing
  - a. Add variables for each ALG plugin required by this use-case and set to value "yes". Alg plugin variable name is ALG\_<algpluginfoldername>.
    - i. <algpluginfoldername> is name of folder present under "vision\_sdk\apps\src\rtos\alg\_plugins" or "vision\_sdk\apps\src\hlos\adas\src\usecases" or
  - Add variables for CPUs that are needed inorder to run this use-case and set value to "yes". The CPUs needed variable name is NEED PROC <CPU>
    - i. <CPU> can be IPU1\_0, IPU1\_1, IPU2, DSP1, DSP2, EVE1, EVE2, EVE3, EVE4, A15\_0
- 6. Open file "vision\_sdk\\$(MAKEAPPNAME)\configs\cfg.mk" for editing
  - c. Add new use-case variable to list of use-cases. UC variable name format is UC\_<usecase\_foldername>
    - i. Ex, LINUX\_TDA2XX\_UC\_LIST = \
       UC\_avbrx\_dec\_display \

# UC\_my\_usecase

- 7. Open build config file
  - "vision\_sdk\\$(MAKEAPPNAME)\configs\\$(MAKECONFIG)\uc\_cfg.mk"
    - Enable newly added use-case in build by making usecase variable name as "yes"
      - i. Ex, UC\_my\_usecase=yes
- 8. Confirm the use-case is added correctly to config by doing "make showconfig"
  - e. You should see your use-case listed under
    - # Use-cases included in build,
  - f. You should see the alg plugins that the use-case needs under, # Alg plugins included in build,
- - g. Add menu-item string as shown below

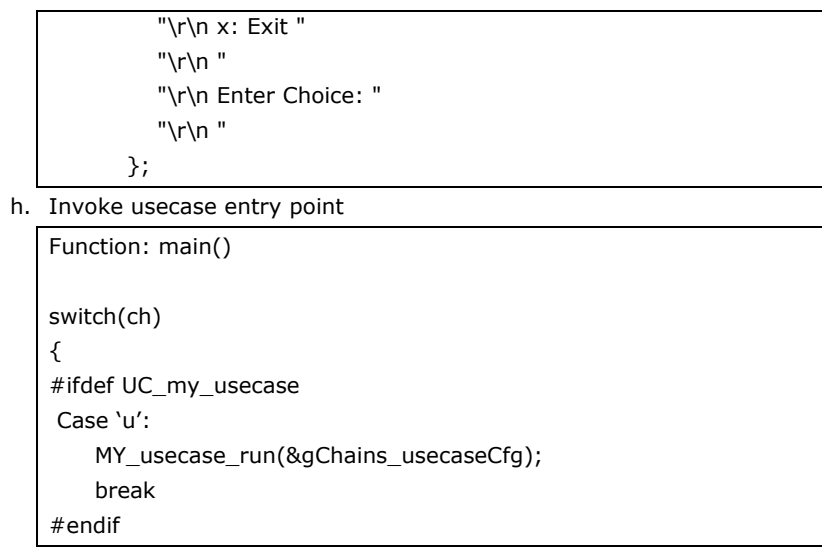

10. Build and run the application which includes the new use-case.

#### 6.3 Adding new alg plugins to build (BIOS side)

Follow below steps to add a new alg plugin to the build system.

- 1. Create a folder for the use-case, "my\_algplugin" in folder "vision\_sdk\apps\src\rtos\alg\_plugins"
- 2. Add .c files related to this alg plugin in this folder
- 3. Create a file "SRC\_FILES.MK" in "my\_algplugin" folder
- 4. Open file "SRC\_FILES.MK" for editing
  - Add below line to include folder name in make build SRCDIR += my\_algplugin
  - b. Add below line to include .c files for this use-case in make build SRCS\_<cpuname> +=  $\$ 
    - file1.c \ file2.c \
  - c. <cpuname>, is the name of the CPU for which the .c file should be compiled. This depends on the CPU on which the algorithm is supposed to run.
    - i. Valid CPU names are arp32\_1, c66xdsp\_1, ipu1\_0, a15\_0
    - ii. NOTE: Algplugins are build once for a given CPU type so CPU name should refer to first instance of the CPU only
- 5. Open "vision\_sdk\\$(MAKEAPPNAME)\configs\cfg.mk" for editing
  - a. Add new alg plugin variable to list of alg plugins. Alg plugin variable name format is ALG\_<algplugin\_foldername>
    - i. Ex, ALG\_LIST = \

ALG\_autocalibration  $\setminus$ 

ALG\_my\_algplugin

- 6. Enable algplug in a required use-case cfg.mk file (see section 6.1 Adding new use-cases to build (BIOS ONLY mode))
- Confirm the alg-plugins is added correctly to config by doing "make showconfig"
  - a. You should see your use-case listed under # Use-cases included in build,
  - b. You should see the alg plugins that the use-case needs under,
     # Alg plugins included in build

### 6.4 Adding new alg plugins to build (Linux side)

Follow below steps to add a new alg plugin to the build system.

- a.<u>1.</u> Create a folder for the use-case, "my\_algplugin" in folder "vision\_sdk\apps\src\hlos\adas\src\alg\_plugins"
- b.2. Add .c files related to this alg plugin in this folder
- **c.**<u>3.</u>\_\_Copy "MAKEFILE.MK" in "my\_algplugin" folder from an existing algplugin folder under "vision\_sdk\apps\src\hlos\adas\src\alg\_plugins". This will setup same make options as other algplugins.
- d.<u>4.</u> Alg plugins on Linux side are always compiled and granular compile and selection is not supported for Linux side algplugins.

Formatted: Bullets and Numbering

### 6.5 Building Algorithm plugins for individual cores

In current build configuration for algorithm plugins, to optimize build time, the plugin libraries are built only for single core of core family when more than one core is enabled. For example – only library for DSP1 will be built when both DSP1 & DSP2 are enabled; only EVE1 library will be built when EVE1/2/3/4 are enabled. Once library is built it is linked to other enabled cores. If first core is not enabled then library for second core would be built and used for subsequent cores.

```
ifeq ($(PROC IPU BUILD INCLUDE), yes)
      ifeq ($(PROC_IPU1_0_INCLUDE),yes)
            $(MAKE) $(TARGET) CORE=ipu1_0
      else ifeq ($(PROC_IPU1_1_INCLUDE),yes)
            $(MAKE) $(TARGET) CORE=ipu1_1
      endif
endififeq ($(PROC_DSP_BUILD_INCLUDE),yes)
      ifeq ($(PROC_DSP1_INCLUDE),yes)
            $(MAKE) $(TARGET) CORE=c66xdsp_1
      else ifeq ($(PROC_DSP2_INCLUDE),yes)
            $(MAKE) $(TARGET) CORE=c66xdsp_2
      endif
endif
ifeq ($(PROC_EVE_BUILD_INCLUDE),yes)
      ifeq ($(PROC_EVE1_INCLUDE),yes)
            $(MAKE) $(TARGET) CORE=arp32_1
      else ifeq ($(PROC_EVE2_INCLUDE),yes)
            $(MAKE) $(TARGET) CORE=arp32_2
      else ifeq ($(PROC_EVE3_INCLUDE),yes)
            $(MAKE) $(TARGET) CORE=arp32_3
      else ifeq ($(PROC_EVE4_INCLUDE), yes)
            $(MAKE) $(TARGET) CORE=arp32 4
      endif
endif
```

So in the algorithm plugins SRC\_FILES.MK you would need to make sure to add your plugin sources to SRCS\_c66xdsp\_1, SRCS\_arp32\_1 and SRCS\_\$(IPU\_PRIMARY\_CORE). Adding to SRCS\_c66xdsp\_2 or SRCS\_arp32\_2/3/4 when first core is enabled would have no effect and plugin wouldn't be build.

As the main file for DSPs, EVEs is common the algorithm plugin initialization happens for all enabled cores.

This arrangement is done to save build time as plugin library is built only for one core. But it has following tradeoffs w.r.t binary size and run-time.

- a. The build system doesn't allow sources to be added to second core but not one. Also sources should be added to each of cores like c66xdsp\_1, c66xdsp\_2.
- b. In case you want to build plugin only on one core, you can't do that.
- c. Plugin initiation happens even if plugin is not used on core.

If you want to optimize run-time/size or want to enable plugin only on specified core you need to change makefile (vision\_sdk\apps\src\rtos\alg\_plugins\MAKEFILE.MK) to enable build on each cores like below. In addition to changing makefile you would need to change individual SRC\_FILES.MK to add/remove sources for cores.

```
ifeq ($(PROC IPU BUILD INCLUDE), yes)
      ifeq ($(PROC_IPU1_0_INCLUDE),yes)
            $(MAKE) $(TARGET) CORE=ipu1_0
      endif
      ifeq ($(PROC_IPU1_1_INCLUDE),yes)
            $(MAKE) $(TARGET) CORE=ipu1_1
      endif
endif
ifeq ($(PROC_DSP_BUILD_INCLUDE),yes)
      ifeq ($(PROC_DSP1_INCLUDE),yes)
            $(MAKE) $(TARGET) CORE=c66xdsp_1
      endif
      ifeq ($(PROC_DSP2_INCLUDE),yes)
            $(MAKE) $(TARGET) CORE=c66xdsp_2
      endif
endif
ifeq ($(PROC_EVE_BUILD_INCLUDE),yes)
      ifeq ($(PROC_EVE1_INCLUDE),yes)
            $(MAKE) $(TARGET) CORE=arp32_1
      endif
      ifeq ($(PROC_EVE2_INCLUDE),yes)
            $(MAKE) $(TARGET) CORE=arp32_2
      endif
      ifeq ($(PROC_EVE3_INCLUDE),yes)
            $(MAKE) $(TARGET) CORE=arp32_3
      endif
      ifeq ($(PROC_EVE4_INCLUDE),yes)
            $(MAKE) $(TARGET) CORE=arp32_4
      endif
endif
```

# 7 Adding new system config parameters to build config

In some situation users need to add new config parameters and export them throughput the make system as well within the .c, .h files. This can be done as shown below

- 1. Consider users wants to add a variable MY\_CFG\_VAR which can take value <code>`CFG\_A'', `CFG\_B''</code>
- 2. Make this config value visible to C code by doing below
  - a. Open and edit file "\vision\_sdk\build\rtos\makerules\component.mk"
  - b. Add lines for each value the config option can take

ifeq (\$(MY\_CFG\_VAR), CFG\_A)
 vision\_sdk\_CFLAGS += -DMY\_CFG\_VAR\_CFG\_A
endif
ifeq (\$(MY\_CFG\_VAR), CFG\_B)
 vision\_sdk\_CFLAGS += -DMY\_CFG\_VAR\_CFG\_B
endif

- 3. Export this variable throughout the make system by doing below.
  - a. Add export MY\_CFG\_VAR in file \vision\_sdk\\$(MAKEAPPNAME)\configs\autorules\_footer\_cfg.mk
- 4. Set default value for this variable in file \vision\_sdk\\$(MAKEAPPNAME)\configs\defaults.mk

a. Ex, MY\_CFG\_VAR=CFG\_A

- 5. Set value for this config variable in config required file \vision\_sdk\\$(MAKEAPPNAME)\configs\\$(MAKECONFIG)\cfg.mk
- 6. Now #ifdef MY\_CFG\_VAR\_CFG\_A or #ifdef MY\_CFG\_VAR\_CFG\_B can be used in .c, .h file to control C code based on this config value
- 7. Now MY\_CFG\_VAR can be used in make system to control the make build

# 8 Adding new library to application

User may have separate build system to compile and make libraries for a specific CPU. This section shows how to make the Vision SDK application link to these libraries

- 1. Identify the CPU type to which the library belongs. Assume name of the library is "mylib.lib" and is present in folder "vision\_sdk/mylibs"
- 2. Open and edit file \vision\_sdk\build\rtos\makerules\rules\_<cputype>.mk
  - a. <cputype>, can be m4, a15, arp32 (for EVE), 66 (for DSP)
  - b. Goto position file where LIB\_PATHS += is used to link to libraries
  - c. Add your library to this list LIB\_PATHS += \$(vision\_sdk\_PATH)/mylibs/mylib.lib"

#### 9 Changing compiler, linker options

User may want to add or check CPU specific compiler, linker options. This section shows how to do the same

- 1. Identify the CPU type for which compiler, linker options needs to be reviewed, modified.
- 2. Open and edit file \vision\_sdk\build\rtos\makerules\rules\_<cputype>.mk
  - a. <cputype>, can be m4, a15, arp32 (for EVE), 66 (for DSP)
  - b. CFLAGS\_INTERNAL variable holds the compiler flags. Modify this as required.
  - c. LNKFLAGS\_INTERNAL\_PROFILE variables holds the linker flags. Modify this as required.

### **10 Build Config Implementation Details (Advanced Users)**

#### 10.1 Build config generated .h file

- The process of applying make config generates a .h file at below location "vision\_sdk\links\_fw\include\config\\$(MAKEAPPNAME)\\$(MAKECONFIG)\system\_cfg.h".
- Users need to include the file #include < system\_cfg.h > to get access to config options in their C code

#### 10.2 Build config makefiles

Build config makefiles are located at path "vision\_sdk\ $(MAKEAPPNAME)\configs"$  and below table list the purpose of each file

| File                    | Description                                                                                                    |  |
|-------------------------|----------------------------------------------------------------------------------------------------|--|
| cfg.mk                  | Top level config file which further includes the user specified config file.                                                                                     |  |
|                         | Also lists all the possible algplugins, use-cases in the system. This list is used to pick the algplugins, use-cases based on values set by user in config files |  |
| defaults.mk             | Default values for config variables                                                                                                    |  |
| autorules_header_cfg.mk | Derived variables or rules that are applied before including build tools                                                                                         |  |
| autorules_footer_cfg.mk | Derived variables or rules that are applied after including build tools                                                                                          |  |
| build_makeconfig.mk     | Build config related make targets. Invoked from top<br>level makefile via "makeconfig" and "showconfig"<br>targets                                               |  |

#### 11 Add and Delete links into links framework

The links framework is highly modularized. Each link is treated as a module and a library is created for it. This makes addition and deletion of the links very convenient.

#### 11.1 Adding a link

Each link source folder has the following 3 files present along with the link source \*.c files.

- component.mk
- makefile
- SRC\_FILES.MK

The 'component.mk' file defines the Module Name (MODNAME) for the link, the name of the library created will have the same name.

It adds the link to the list of links framework libs (linksfw\_LIB\_LIST) and defines the following parameters for the link:

- : Absolute path of the link source \$(MODNAME)\_PATH
- \$(MODNAME)\_BOARD\_DEPENDENCY •
- : yes/no
- \$(MODNAME)\_CORE\_DEPENDENCY : yes/no
- \$(MODNAME)\_PLATFORM\_DEPENDENCY : yes/no
- \$(MODNAME)\_SOCLIST : list of supported SoCs •
- \$(MODNAME)\_\$(SOC)\_CORELIST : list of supported Cores

The 'makefile' includes the list of internal and external dependencies and includes the link's SRC FILES.MK file.

The SRC\_FILES.MK file populates the SRC\_COMMON and SRC\_\$(CORE) make rules variables with the link's \*.c files which are required to be compiled.

After the above files are created for the link an entry for the link should be made into the top level 'linksfw\_component.mk' file:

For eq,

```
-include
$(vision sdk PATH)/links fw/src/rtos/links common/algorithm/component.m
k
```

The '-include' option doesn't throw error even when the link folder is not present.

Now

the

open '\vision sdk\links fw\src\rtos\links common\system\system initDeinitLinks.c' file, add link init and deInit calls in the System\_initLinks() and System\_deInitLinks() functions respectively under '#define <MODNAME>' as shown below:

Void System initLinks (void)

Vps\_printf(" SYSTEM: Initializing Links !!! \r\n");

```
/* Links init based on the links which are part of the build
 */
#ifdef links_common_avb_rx
   AvbRxLink_init();
#endif
   .
   .
   .
   Vps_printf(" SYSTEM: Initializing Links ... DONE !!! \r\n");
```

```
Void System_deInitLinks(void)
{
    Vps_printf(" SYSTEM: De-Initializing Links !!! \r\n");
    /* Links de init based on the links which are part of the build
    */
    #ifdef links_common_avb_rx
        AvbRxLink_deInit();
    #endif
    .
    .
    Vps_printf(" SYSTEM: De-Initializing Links ... DONE !!! \r\n");
}
```

# 11.2 Deleting a link

The link can be deleted from the links framework by

- Deleting the link source code.
- Removing the entry for the link from the linksfw\_component.mk file

### NOTE:

Whenever a link is added or deleted `make -s -j depend' should be run so that system cfg files are regenearated.

# **12 Revision History**

| Version | Date                       | <b>Revision History</b>                                                 |
|---------|----------------------------|-------------------------------------------------------------------------|
| 0.1     | 02nd Oct 2016              | First Draft                                                             |
| 0.2     | 05 <sup>th</sup> July 2017 | Updated for Vision SDK<br>release 3.0                                   |
| 0.3     | 18 <sup>th</sup> Dec 2017  | Updated with algorithm<br>plugin build support for<br>individual cores. |